以下のように、申請用のアカウントをお持ちの方、お持ちでない方へ進んでいただきます。

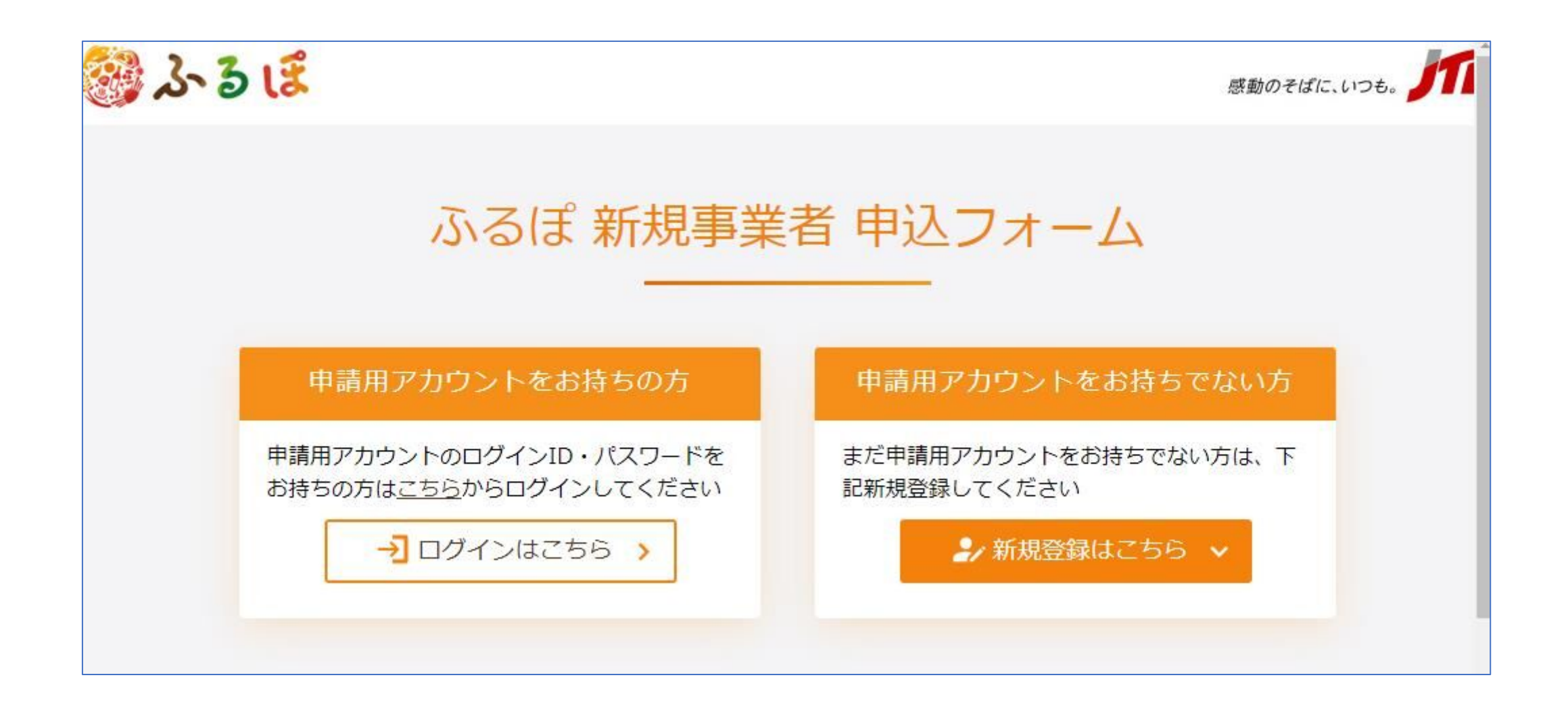

#### メールアドレスなどの情報を登録するとメールが届きますので、24時間以内に記載されたURLから本登録をします。

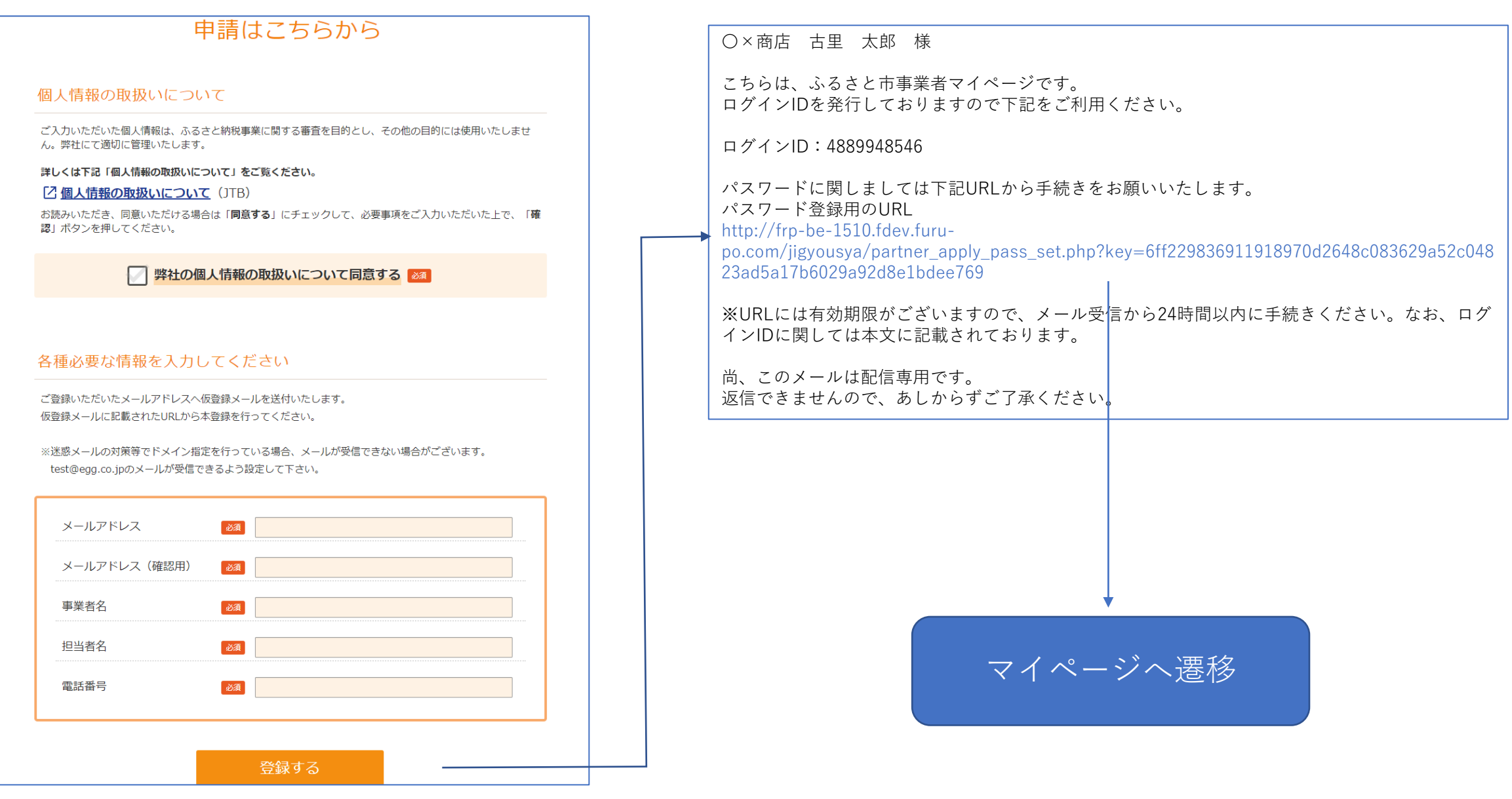

| ・・・・・・・・・・・・・・・・・・・・・・・・・・・・・                                                                                                    |  |
|----------------------------------------------------------------------------------------------------|--|
| 申請用アカウント     メールアドレス     申請用アカウント     事業者情報       申込     の認証     取得完了     入力・申請                                                                                                    |  |
| 「パスワード」を <b>半角英数字</b> で正しく入力してください                                                                                                    |  |
| 「パスワード」は半角英数混在で8文字以上、12文字以下にて設定してください。<br>英小字、英大文字のみ、数字のみのパスワードはご使用になれません。<br>英字の大文字と小文字は区別されます。<br>旧パスワードと同じものはご使用になれません。<br>※以下のようなパスワードは非推奨です。<br>・生年月日、電話番号などから簡単に推測できるパスワード<br>・aaaa1111 abcd1234 などの安易な組み合せのパスワード |  |
| <ul> <li>✓ パスワードを設定してください</li> <li>パスワード</li> <li>パスワード(確認用)</li> </ul>                                                                                                    |  |
| 登録する                                                                                                    |  |

初回パスワード設定 していただきます。 登録すると、ログイン状 態となります。

#### 登録フォーム マイページTOP

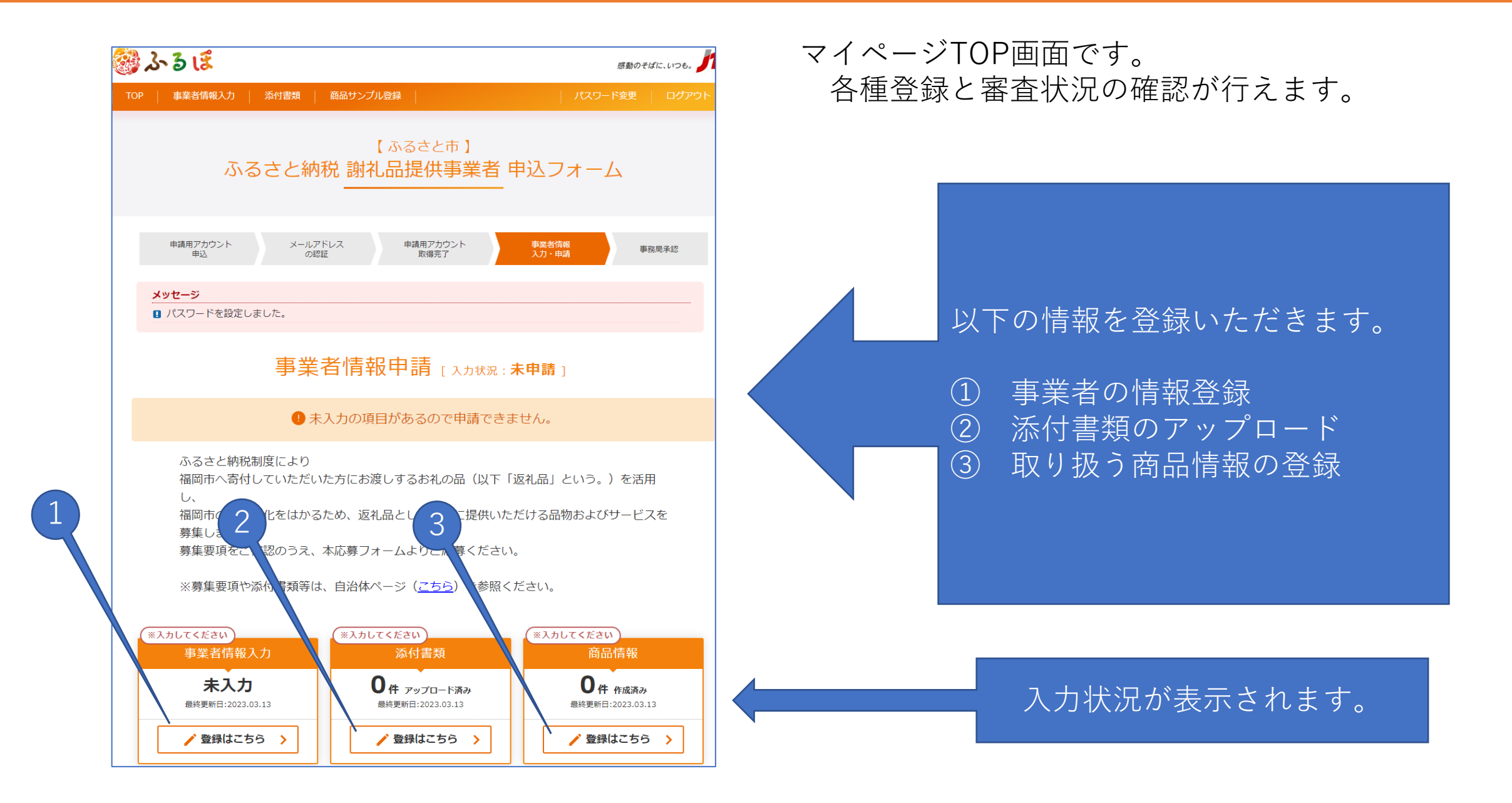

| 事業者情報入力                                      |                      |  |  |  |  |
|----------------------------------------------|----------------------|--|--|--|--|
| 氏名には担当者の名前を入力してください。                         |                      |  |  |  |  |
| 事業者情報を入力してく                                  | ださい。                 |  |  |  |  |
| 申請者種別                                        | ○個人○法人               |  |  |  |  |
| 法人又は個人事業主名                                   | JTBふるさと開発0322        |  |  |  |  |
| 屋号                                           |                      |  |  |  |  |
| 氏名(漢字) 後須                                    | 古里 太郎                |  |  |  |  |
| 氏名(フリガナ) 必須                                  |                      |  |  |  |  |
| メールアドレス 必須                                   | nisimura.k@egg.co.jp |  |  |  |  |
| 日中連絡の取れる電話番号                                 | 099-999-9999         |  |  |  |  |
| 【住所】法人の場合は本社所在地、個人の場合は個人事業主の住民票上の住所をご入力ください。 |                      |  |  |  |  |
| 郵便番号 必須                                      |                      |  |  |  |  |
| 都道府県                                         | <b>v</b>             |  |  |  |  |
| 市区町村・番地等                                     |                      |  |  |  |  |
| ビル・マンション名                                    |                      |  |  |  |  |
| 郵便番号_本社所在地                                   |                      |  |  |  |  |
| 住所_本社所在地                                     |                      |  |  |  |  |
|                                              |                      |  |  |  |  |
|                                              | 内容確認                 |  |  |  |  |

事業者の情報を登録いただきます。

アカウント作成時に入力いただいた情報が反映 されていますが、住所など足りない項目も登録 いただきます。

#### 登録フォーム ②添付ファイルアップロード

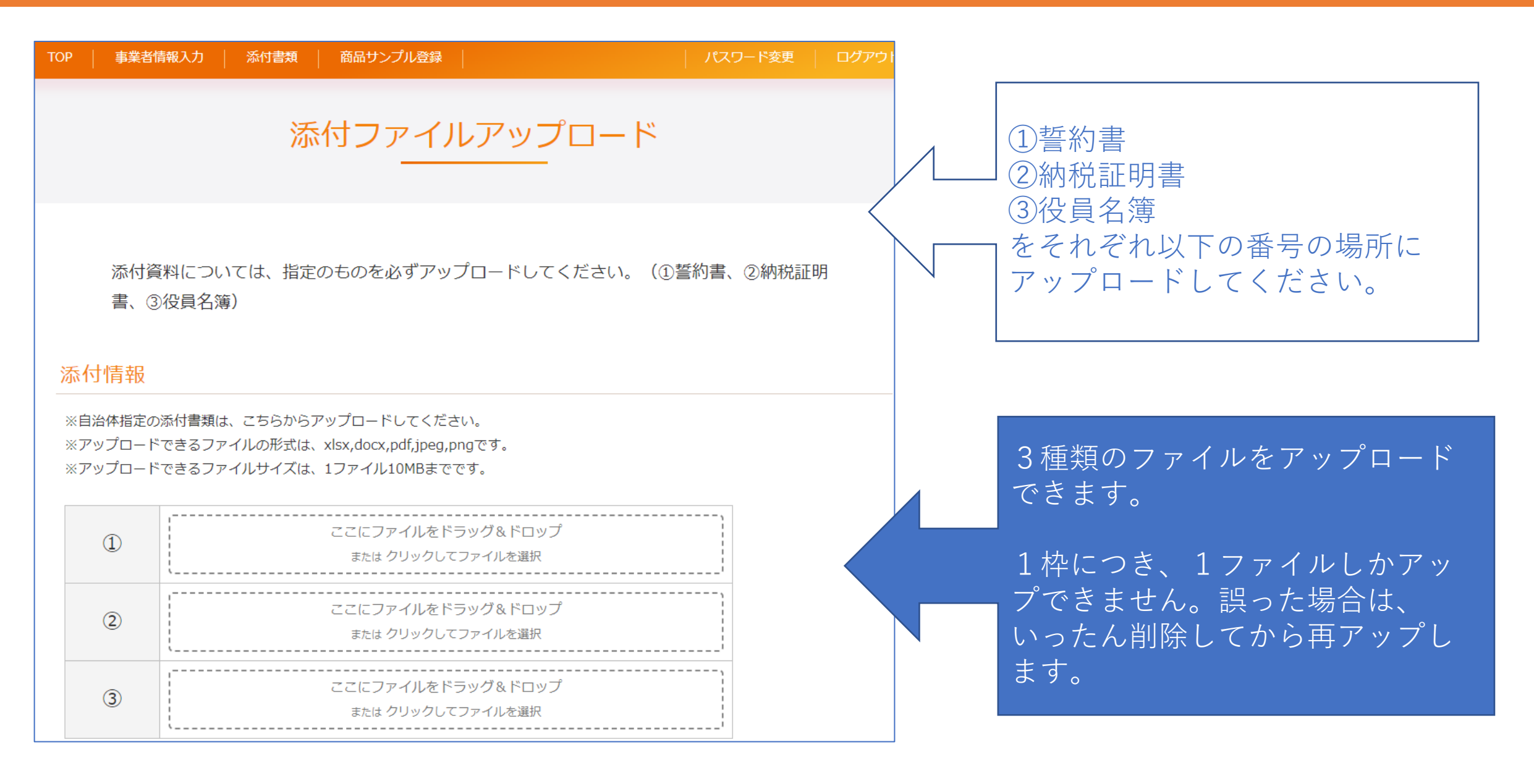

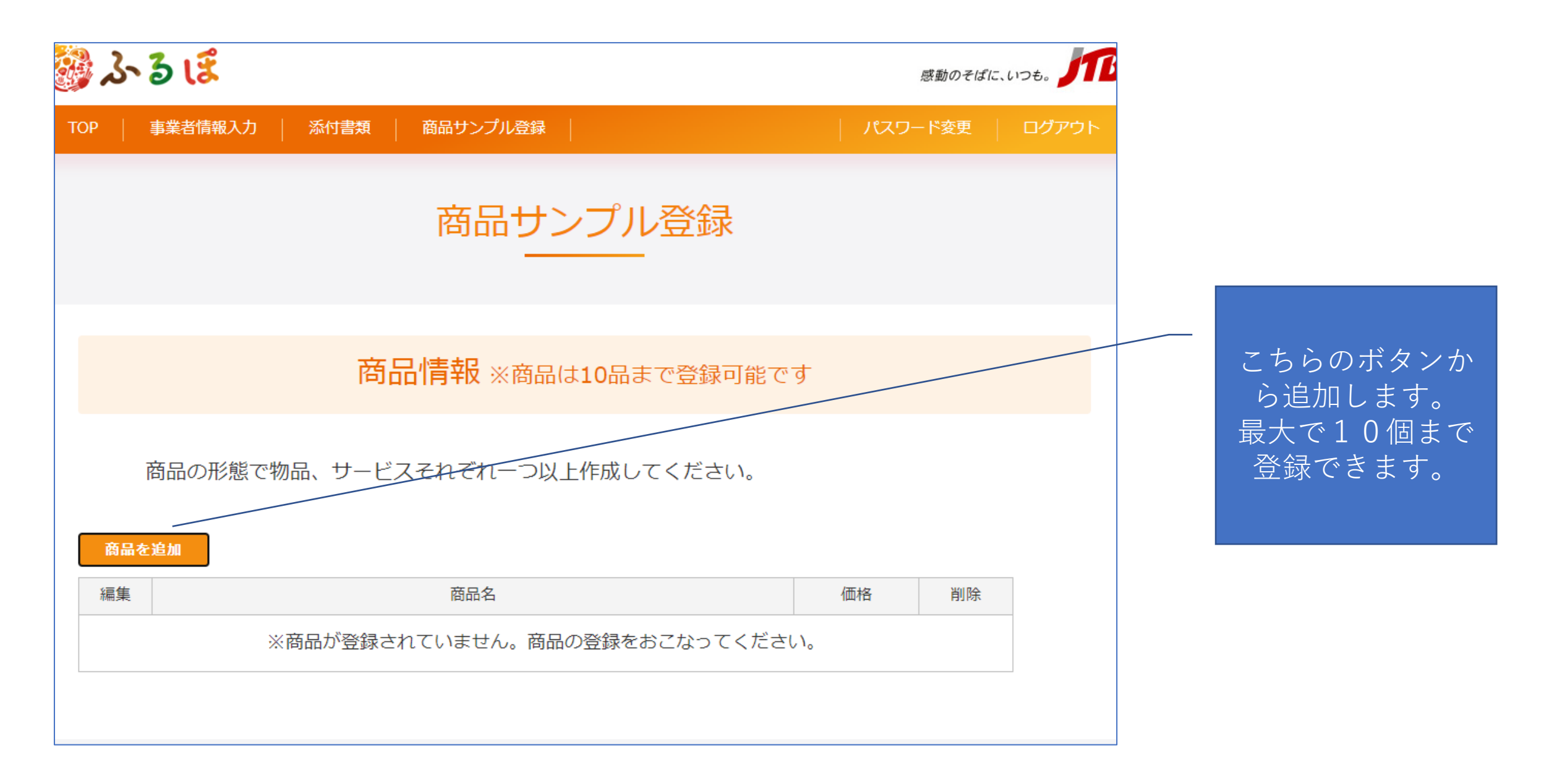

| 商品情報詳細       |    |                                                                                                   |   |                |
|--------------|----|---------------------------------------------------------------------------------------------------|---|----------------|
| 形態           | 必須 | ●物品 ○サービス<br>物品の例:鍋セット、お菓子 など<br>サービスの例:食事券、宿泊券 など                                                |   |                |
| 商品名          | 必須 | テスト商品                                                                                             |   |                |
| 概要           | 必須 | テスト概要                                                                                             |   | 各種情報を登録いただきます。 |
| 価格(税込)       | 必須 | 3000 円 参考寄付金額:10,000円                                                                             |   |                |
| 発送           | 必須 | ●通年 ○期間限定                                                                                         |   |                |
| サンプル画像アップロード |    | 画像をアップロードする                                                                                       |   |                |
| 品質・数量(A-1)   | 必須 | ▼記基準を満たす <ul> <li>・品質及び数量の面において安定供給が見込めるものである。</li> <li>ただし、期間限定・数量限定で供給可能なものはこの限りでない。</li> </ul> |   |                |
| 発送対応(A-2)    | 必須 | ✓ 下記基準を満たす ・委託事業者から発注があった場合は、速やかに発送対応が可能である。                                                      |   |                |
| 掲載協力(A-3)    | 必須 | ▼ 下記基準を満たす ・ふるさと納税受付HP掲載写真等の提供に協力できる。<br>福岡市の作成するチラシ等への写真掲載に協力できる。                                |   |                |
| 食料品等(B-1)    | 必須 | 下記基準を満たす<br>・食料品等は発送完了後5日以上の算味期限を保証する。<br>生鮮食料品は寄付者に鮮度を保ったまま届くもの。<br>※食料品でない場合もチェックしてください。        |   |                |
| 発送完了後の賞味期限   |    | 例) 発送から約1ヶ月<br>*発送売了後の賞味期限を記載してください。<br>*含料見でたい。温金(H記載不要です                                        | - |                |
| 閉じる          |    | 内容確認                                                                                              |   |                |

| 募集要項(B-2) ※申請する商品に該当する項目を1~7から選択してください。                                                                                                   |                 |
|----------------------------------------------------------------------------------------------------|-----------------|
| ● 1. 福岡市において生産されたものである                                                                                                    |                 |
| ○ 2. 福岡市内において返礼品等の原材料の主要な部分が生産されたものである                                                                                                    |                 |
| 3. 福岡市内において返礼品等の製造、加工その他の工程のうち<br>○ 主要な部分を行うことにより相応の付加価値を生じているものである                                                                       | 要項状況と申請商品が条件を満た |
| <ul> <li>4. 返礼品等を提供する福岡市内において生産されたものであって、</li> <li>○ 近隣の他の市区町村の区域内において生産されたものと混在したもの</li> <li>(流通構造上、混在することが避けられない場合に限る。)である</li> </ul>   | すものを選択してください。   |
| <ul> <li>5. 福岡市の広報の目的で生産された</li> <li>○ 福岡市のキャラクターグッズ、オリジナルグッズその他これらに類するものであって、</li> <li>形状、名称その他の特徴から福岡市の独自の返礼品等であることが明白なものである</li> </ul> |                 |
| 6.前各号に該当する返礼品等と当該返礼品等との間に関連性のあるものとを合わせて提供するものであって、<br>○ 当該返礼品等が主要な部分を占めるものである                                                             |                 |
| 7. 平成31年総務省告示第179号第5条第8号八に基づき福岡県が認定する地域資源のうち、<br>〇 福岡市が認めるもの(別紙1)であって、福岡県内において生産・製造されたものである                                               |                 |
| 生産地 例) 福岡市〇〇区〇〇〇丁目〇番〇号〇〇農園 ※具体的な生産地を記載してください。                                                                                             |                 |
| 閉じる                                                                                                    |                 |

### 登録フォーム ③商品情報登録(画像登録)

#### ※申請画面の注意事項に「何枚目の画像を差し替えるか」の希望を記載してください。 例)「4枚目の画像を差し替え願います」

画像をセットし、利用許諾に同意した後に、右下の「登録」を押してください。

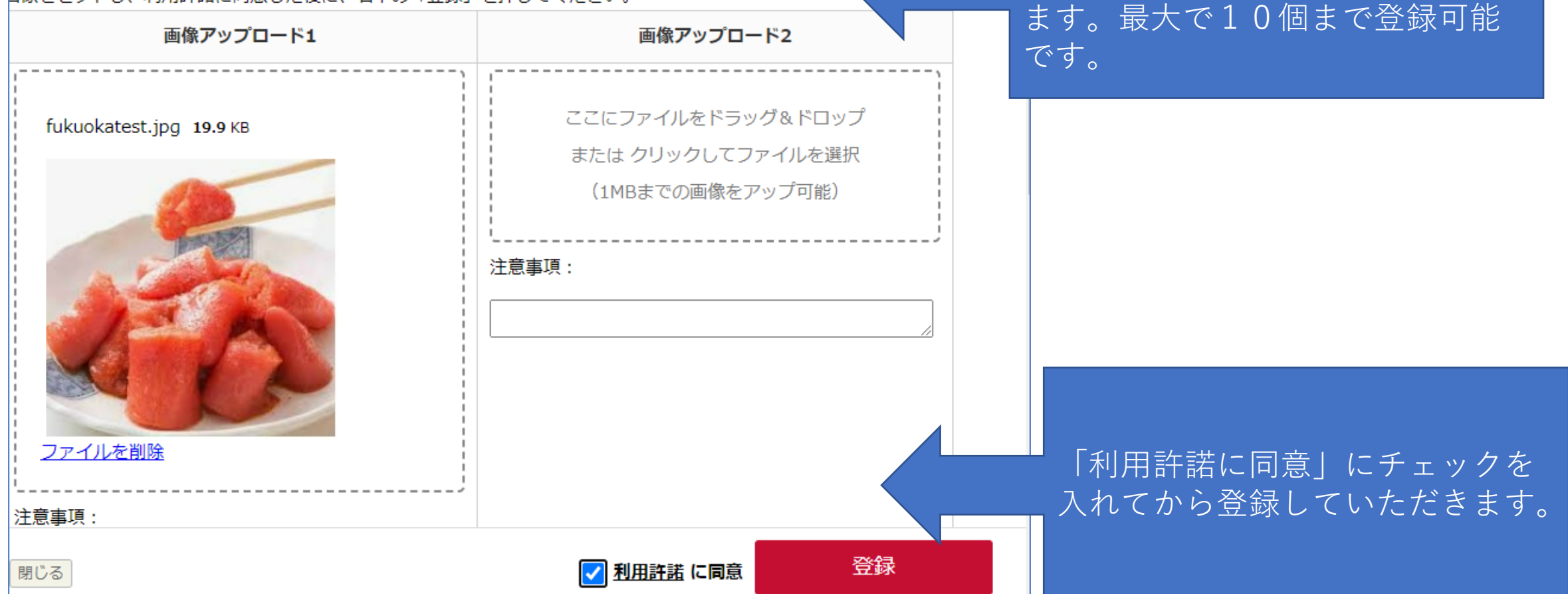

画像をアップロードするボタンで

子画面が出ますので、ドラッグア

ンドドロップしてjpg画像を登録し

| 商品情報詳細     |                                                                                            |     |  |  |
|------------|--------------------------------------------------------------------------------------------|-----|--|--|
| 形態         | 物品                                                                                         |     |  |  |
| 商品名        | テスト商品                                                                                      |     |  |  |
| 概要         | テスト概要                                                                                      |     |  |  |
| 価格(税込)     | 3,000 円                                                                                    |     |  |  |
| 発送         | 通年                                                                                         |     |  |  |
| 品質・数量(A-1) | 下記基準を満たす<br>・品質及び数量の面において安定供給が見込めるものである。<br>ただし、期間限定・数量限定で供給可能なものはこの限りでない。                 |     |  |  |
| 発送対応(A-2)  | 下記基準を満たす<br>・ 委託事業者から発注があった場合は、 速やかに発送対応が可能であ                                              | ō.  |  |  |
| 掲載協力(A-3)  | 下記基準を満たす<br>・ふるさと納税受付HP掲載写真等の提供に協力できる。<br>福岡市の作成するチラシ等への写真掲載に協力できる。                        |     |  |  |
| 食料品等(B-1)  | 下記基準を満たす<br>・食料品等は発送完了後5日以上の買味期限を保証する。<br>生鮮食料品は寄付者に鮮度を保ったまま届くもの。<br>※食料品でない場合もチェックしてください。 |     |  |  |
| 発送完了後の賞味期限 | ※発送完了後の買味期限を記載してください。<br>※食料品でない場合は記載不要です。                                                 |     |  |  |
| 募集要項(B-2)  | 1. 福岡市において生産されたものである                                                                       |     |  |  |
| 生産地        | 福岡県福岡市博多区博多<br>※具体的な生産地を記載してください。                                                          |     |  |  |
|            |                                                                                            |     |  |  |
| やり直す       |                                                                                            | 登 録 |  |  |

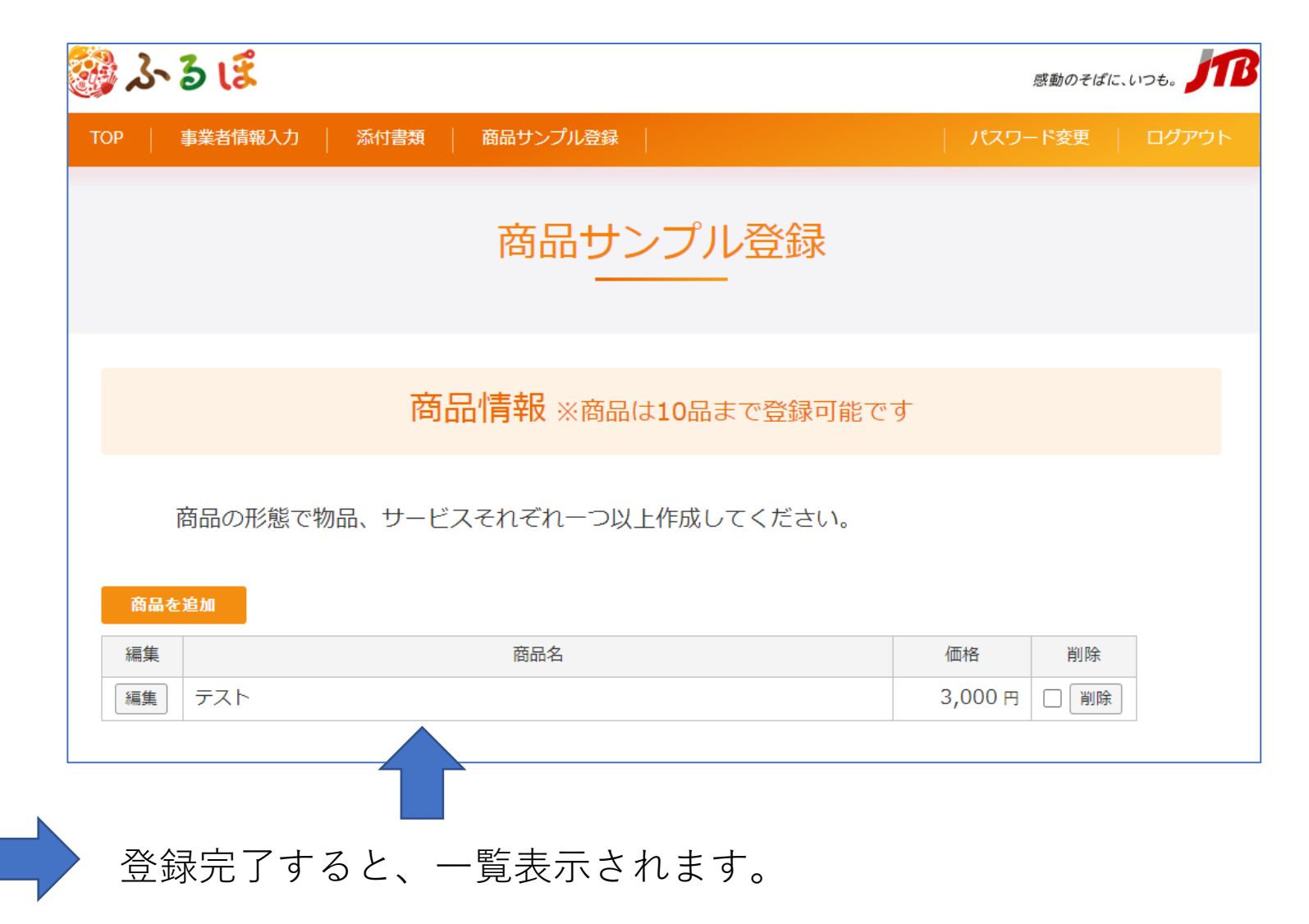

#### 登録フォーム 申請

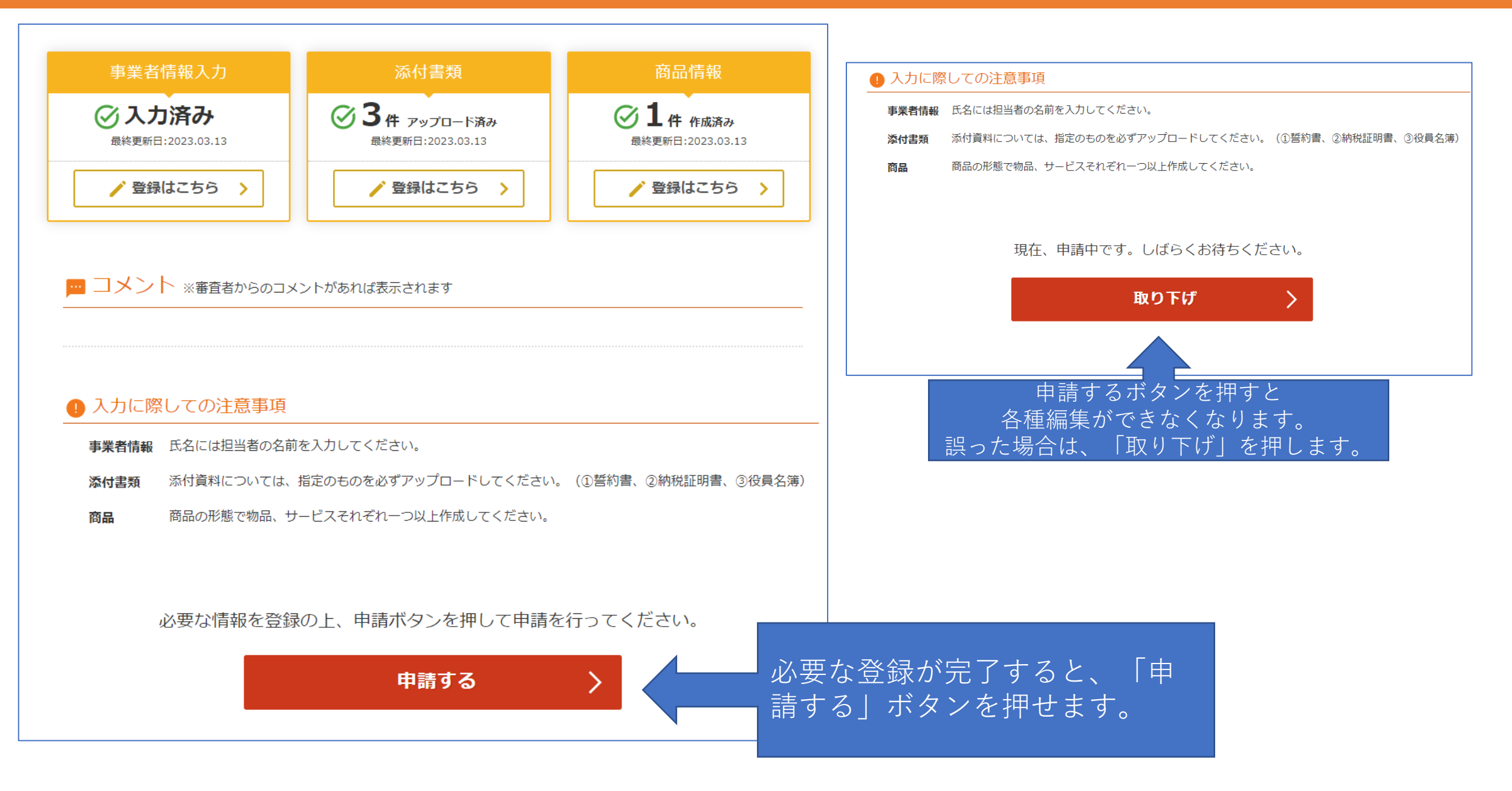

#### 登録フォーム 申請

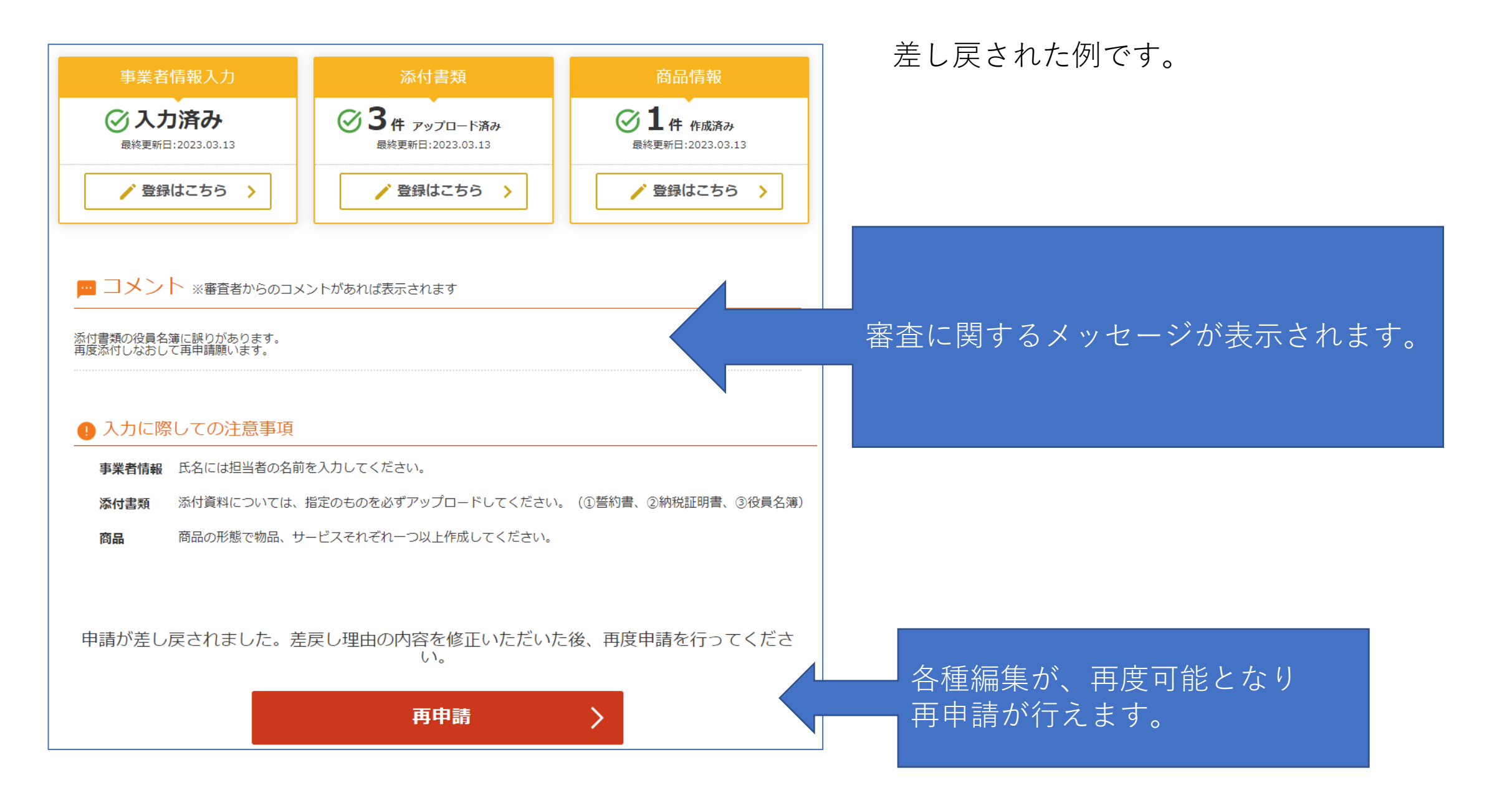